# Ställa in arbetstid

Du kan ställa in gräsklipparens arbetsdag och arbetstid. Du kan även ange ett specifikt område för varje arbetstid.

# Arbetstidsinställning

Du kan välja dag och tid då du vill att gräsklipparen ska arbeta.

Frán 0 0 · 0 0

Arbetstidsinställning

Välj dagar att kopiera

🖾 MÅN

🗆 SÖN

⊠ TORS

2

🗆 Alla

Ø ONS

🗆 LÖR

Ja

Om du vill kopiera

arbetstidsinställningar till

andra veckodagar, välj

[Kopiera till vecka] och

knappen.

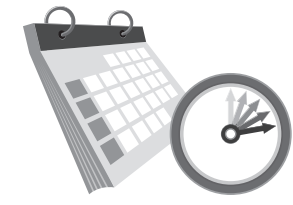

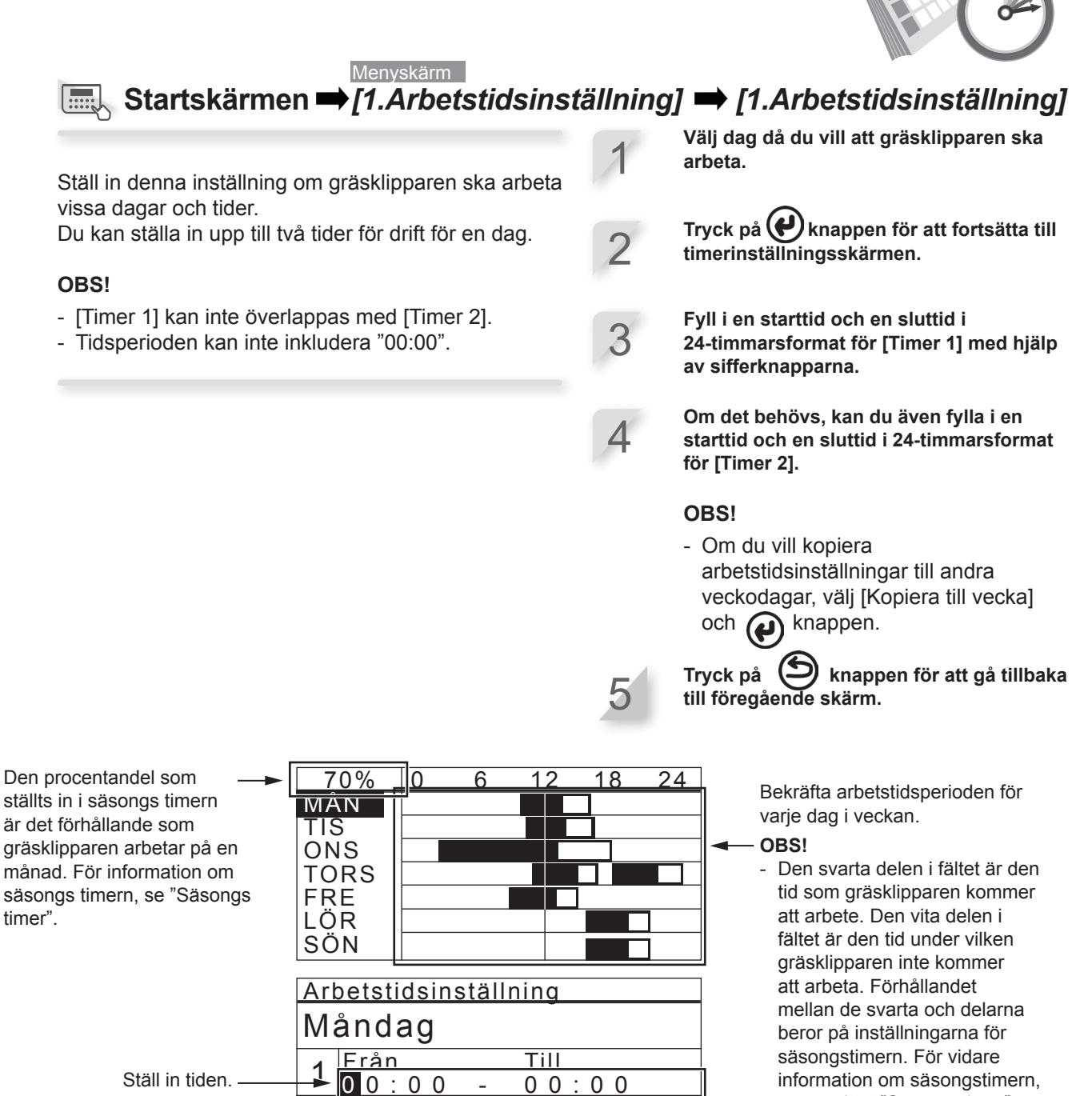

1111

Kopiera till vecka

 $0 0 \cdot 0 0$ 

⊠ TIS

⊠ FRE

6/7

Nej

Välj varje ruta av dagen som du vill kopiera och tryck på Efter att markeringar i rutorna har lagts till, välj [Ja] och tryck på knappen för att kopiera inställningarna till de utvalda dagarna i veckan.

se avsnittet "Säsongstimer".

# **Klippstartpunkt**

Du kan ställa in klippstartpunkterna för varje dag i veckan. Om du, till exempel, ställer in följande fem startpunkter i din trädgård, kan gräsklipparen nå andra områden genom trånga passager och klippa trädgården på ett effektivt sätt.

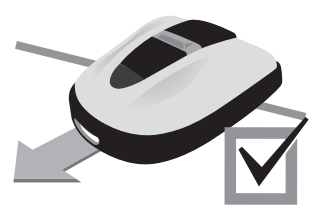

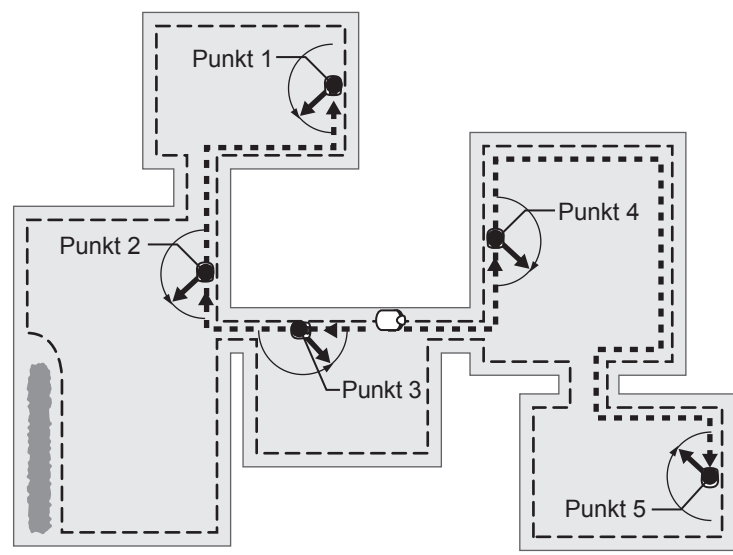

Genom att ställa in startpunkterna för varje dag i veckan, kan du använda gräsklipparen effektivt för att klippa trädgården enligt nedan:

|                   | Punkt 1     | 2   | 3   | 4           | 5          |                                                                                                    |
|-------------------|-------------|-----|-----|-------------|------------|----------------------------------------------------------------------------------------------------|
| MÅN<br>TIS<br>ONS | X<br>X<br>X | X X | XXX |             |            | <ul> <li>Från måndag till onsdag:</li> <li>börjar gräsklipparen klippa från<br/>punkt 1, punkt 2 eller punkt 3.</li> </ul> |
| TORS<br>FRE       |             |     | X   | [x]<br>_[x] | [x]<br>[x] | Från torsdag till fredag:<br>börjar gräsklipparen klippa från                                                              |
| LOR<br>SÖN        |             |     |     |             |            | punkt 3, punkt 4 eller punkt 5.                                                                                            |

Menyskärm → [1.Arbetstidsinställning] → [2.Klippstartpunkt]

Ställ in denna inställning så att gräsklipparen börja klippa från specifika startpunkter på vissa dagar i veckan.

#### OBS!

 Du kan ställa in följande startpunkter för varje modell: HRM310: 3 startpunkter

HRM520: 5 startpunkter

Kryssa i rutan genom att trycka på

2

Om du vill ställa in startpunkterna i detalj, se till att inställningsguidens översta skärm visas och [2.Klippstartpunkt] är markerad.

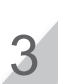

Tryck på () knappen för att gå tillbaka till föregående skärm.

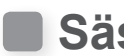

## Säsongstimer

Hur snabbt gräsmattan växer beror på säsongen. Med den här funktionen kan du ställa in förhållandet för klipptiden för varje säsong.

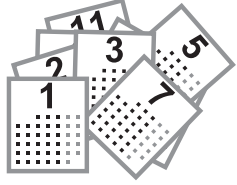

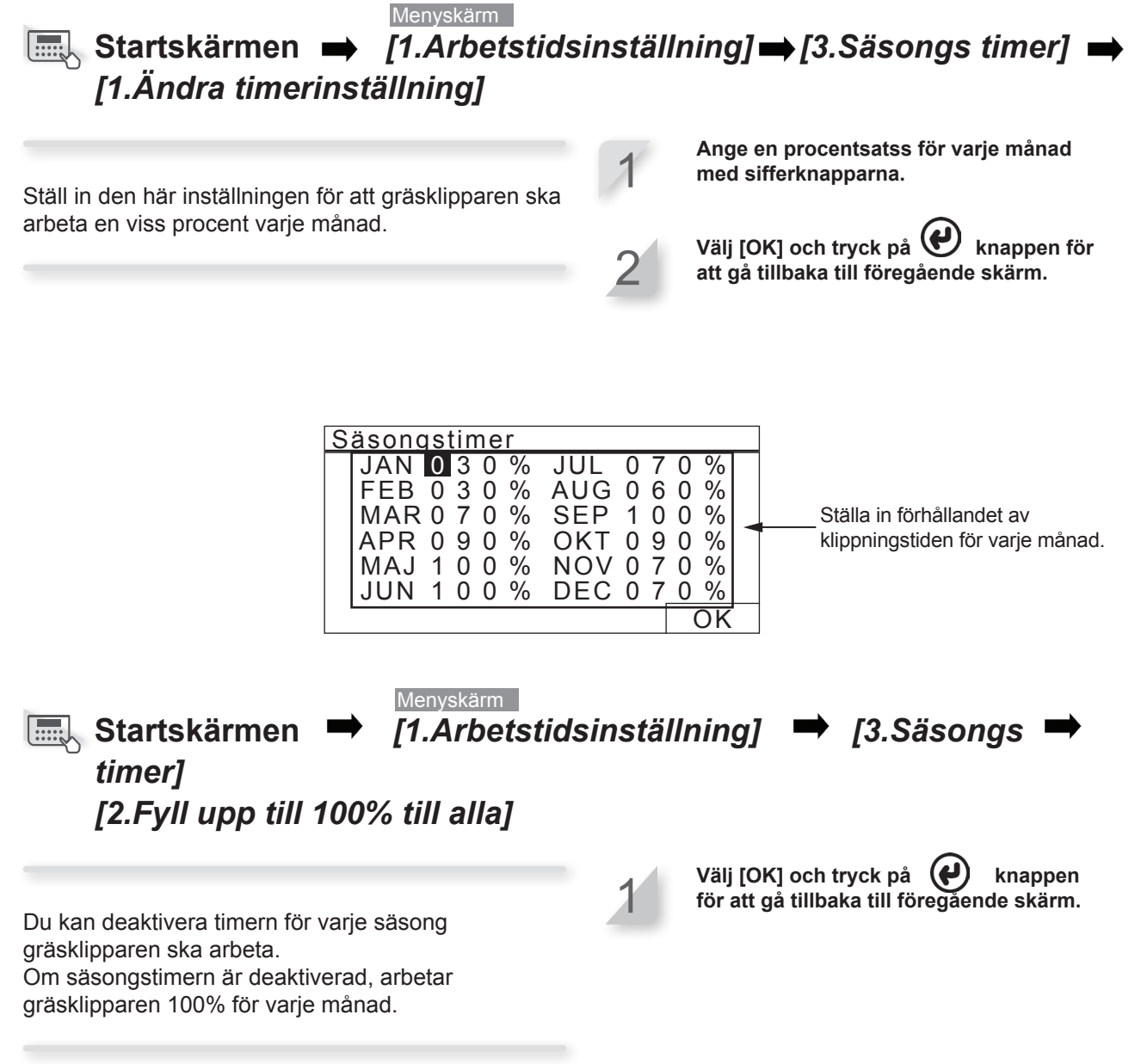

#### **Tyst/Natt-timer** Du kan ställa in knivhastighet, hjulhastighet och timer för att gräsklipparen ska Menyskärm gå tyst. ■ Startskärmen ➡ [1.Arbetstidsinställning] ➡ [4.Tyst/Natt timer] ("PÅ" är markerad) Välj [Knivhastighet] och tryck på 🕢 knappen. Konfigurera denna inställning för att köra Om du vill att gräsklipparen ska arbeta tyst gräsklipparen med lågt buller under perioden som du på gräsmattan, välj [Låg]. ställer in. Tryck på ( 🖌 ) knappen. Välj [Hjulhastighet] och ställ in 3 hjulhastigheten som du vill att gräsklipparen ska arbeta med genom att

trycka på pilknapparna upp/ner.

Välj [Timer] och ange en starttid och en sluttid i 24-timmarsformat med hjälp av

Tryck på ( knappen.

sifferknapparna.

knappen. Tryck på Eknappen för att gå tillbaka Tryck på till föregående skärm. 17:01 Fre Tyst/Natt timer Ställa in knivhastigheten på Knivhastighet ☑ Normal gräsklipparen. 🗆 Låg Hiulhastighet Ställa in hjulhastigheten på Låg □ Normal gräsklipparen. Ställa in en starttid och en Timer 00 sluttid för att ställa in tiden för :00 -00:00 tyst drift.

# Ställa in gräsklipparens drift

# Auto mode

Du kan ställa in gräsklipparens drift enligt följande:

#### Ställa in vinkeln för att svänga från begränsningskabeln

När gräsklipparen lämnar begränsningskabeln, ska man ställa in en vinkel för att svänga från begränsningskabeln.

#### Inställningar av vinkel i [1.Klippstartpunkt]

 Ställ in lämningsvinkel för när gräsklipparen kommer till den angivna positionen som specificerats av vinkeln vid [1.Klippstartpunkt].

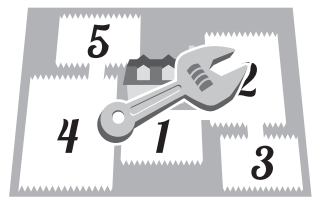

#### Ställa in avståndet till startpunkten

Gräsklipparen kör utan att klippa ända tills den kommer fram till inställd plats i området.

#### Inställningar av avstånd i [1.Klippstartpunkt]

- Bestämmer avståndet från dockningsstationen innan klippningen påbörjas.

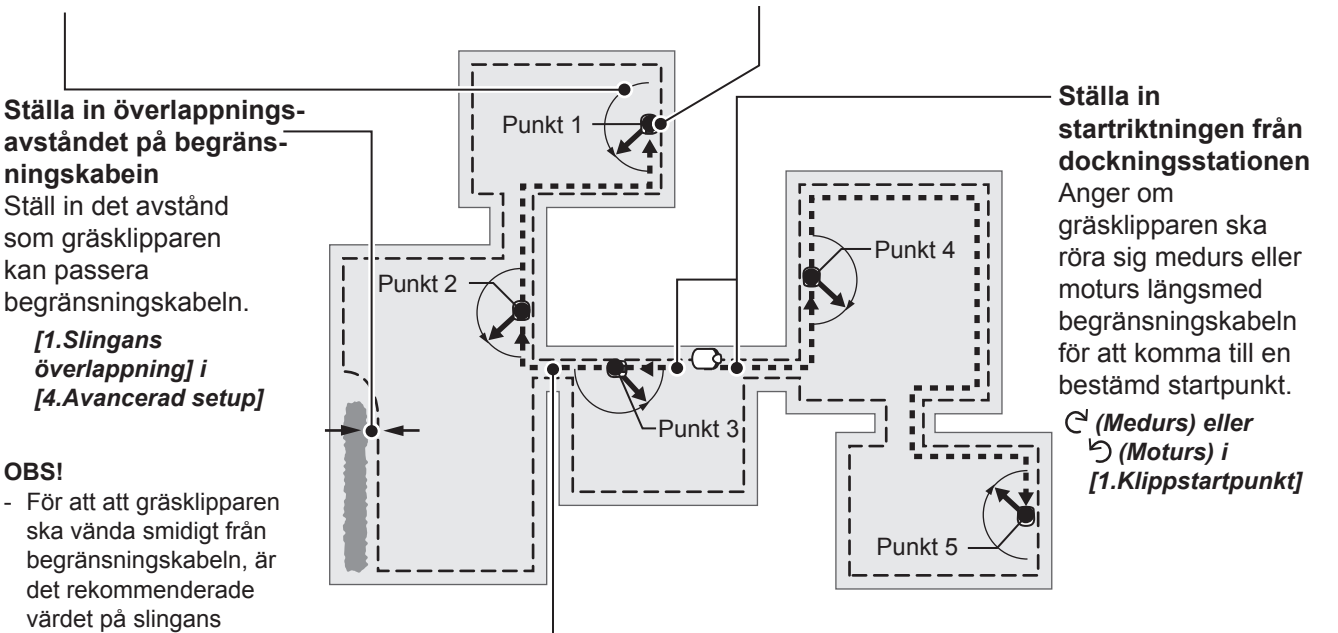

#### Ställa in värdet för att nå andra områden genom den smala passagen

Gräsklipparen kan nå andra områden genom smala passager med följande inställningar:

- Ställ in minimivärdet ("0") i Smal passage i Avancerad setup. Gräsklipparen går tätt intill begränsningskabeln. Det gäller för fem eller flera smala vägar i trädgården.
- Ställ in värdet på den smala passagens avstånd från dockningsstationen. När gräsklipparen passerar den inställda smala passagen, följer den tätt intill begränsningskabeln. Det gäller för fyra eller färre smala vägar i trädgården.

#### Inställningar av bredd i [1.Klippstartpunkt]

#### [4.Smal passage] i [4.Avancerad setup]

överlappning 20 cm.

#### OBS!

 - [4.Smal passage] inställning är för att gå in mot startpunkten.
 Om du vill ställa in inställningen för att återvända till dockningsstationen måste du ställa in den i Hemgångs setup.
 För information, se "Hemgångs setup"

#### OBS!

- Om du vill använda gräsklipparen med [Auto mode], se "Använda gräsklipparen med Auto mode."

# Ställa in driftsförhållandet för varje verksamhetsområde

Ställa in ett driftsförhållande för ett område om du vill klippa oftare från en viss startpunkt. Om du, till exempel, ställer in förhållandet för "Punkt 1" till 30%, kommer gräsklipparen börja klippa tre gånger av 10 från "Punkt 1" och 7 gånger av 10 från andra startpunkter.

#### Inställningar av procent i [1.Klippstartpunkt]

#### OBS!

 Du kan ställa in följande startpunkter för varje modell: HRM310: 3 startpunkter HRM520: 5 startpunkter

5

# Avstånd från begränsningskabeln när gräsklipparen går mot klippstartpunkterna:

Gräsklipparen flyttar mellan begränsningskabeln och det angivna värdet slumpmässigt, när den går mot klippstartpunkten.

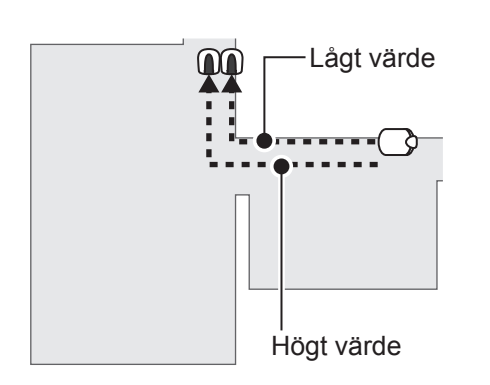

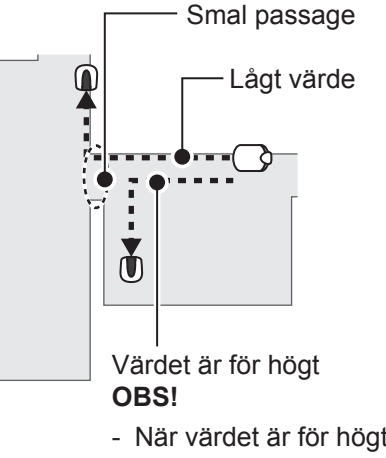

 När värdet är för högt, kan gräsklipparen eventuellt inte passera genom den smala passagen.

### Tabell med exempel på passagebredd

| Inställningsnivå | Passagebredd |  |  |
|------------------|--------------|--|--|
| 0                | 10 cm        |  |  |
| 1                | 25 cm        |  |  |
| 2                | 30 cm        |  |  |
| 3                | 35 cm        |  |  |
| 4                | 40 cm        |  |  |
| 5                | 45 cm        |  |  |
| 6                | 50 cm        |  |  |
| 7                | 60 cm        |  |  |
| 8                | 70 cm        |  |  |
| 9                | 80 cm        |  |  |
| 10               | 90 cm        |  |  |

#### OBS!

- Fältstyrkan varierar beroende på områdesslingans längd.
   Fältet försvagas ju längre områdesslingan och blir starkare ju kortare den är.
- När värdet är högt kan du undvika att orsaka hjulspår i gräset (genom att undvika att köra längs samma spår).
- Siffervärdena i denna tabell är endast avsedda för referens i syfte att få gräsklipparen att återvända till dockningsstationen längs en rak linje.
- Siffervärdena kan variera beroende på rådande förhållanden.

### Vinkeln då gräsklipparen avviker från begränsningskabeln:

Gräsklipparen går till denna plats längsmed områdesslingan och svänger sedan från områdesslingan och börjar klippa.

Du kan ställa in vinkeln (intervallet) från vilken gräsklipparen avviker från begränsningskabeln när den börjar klippa enligt nedan:

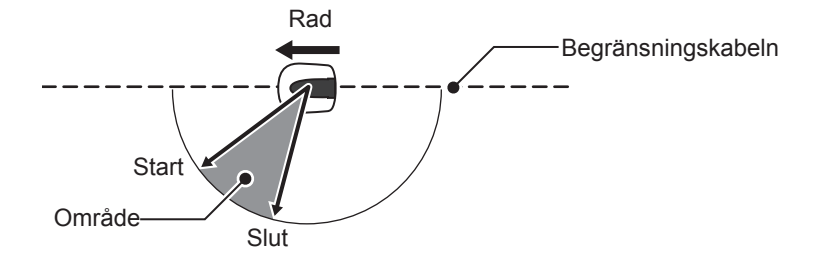

TIPS Använd avslutningsvinkeln för att låta gräsklipparen nå klippområden direkt, istället för avslutpositioner med långa slingor.

## Klippstartpunkt

#### Menyskärm Startskärmen ➡ [2.Trädgård setup] ➡ [1.Auto mode] ➡ [1.Klippstartpunkt]➡[1.Punkt 1] till [5.Punkt 5]

Gräsklipparen går till denna plats längsmed begränsningskabeln och vänder sig sedan från begränsningskabeln och börjar klippa. Det gör att du kan skicka gräsklipparen till ett område som är svårt att nå.

TIPS Gör inte värdet på avståndet större än vad som behövs. Detta maximerar klipptiden.

Välj Ĉ<sup>4</sup> (Medurs) eller ̇ ̇́) (Moturs), skriv in värdena för avståndet från dockningsstationen för att börja klippa och ange en procentandel av förhållandet som gräsklipparen ska arbeta på.

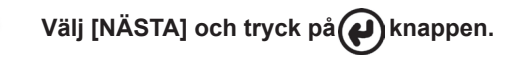

#### OBS!

 Genom att välja [TEST], kan du kontrollera inställningarna för varje startpunkt före klippning. För information, se "Test av startpunkt"

Tryck på ᠫ knappen för att gå tillbaka

till föregående skärm.

Anger om gräsklipparen ska röra sig medurs eller moturs längsmed begränsningskabeln för att komma till en startpunkt.

Anger minsta och största avståndet mellan gräsklipparen

och begränsningskabeln när

begränsningskabeln följs.

| Klipp | startp | unkt  |       | 1/2   |
|-------|--------|-------|-------|-------|
| Punkt | CB     | (0-40 | 00 m) |       |
| 1     | ⊠/□    | 0 0   | 0 m   | 000%  |
| 2     |        | 0 0   | 0 m   | 000%  |
| 3     |        | 0 0   | 0 m   | 000%  |
| 4     |        | 0 0   | 0 m   | 000%  |
| 5     |        | 0 0   | 0 m   | 000%  |
|       |        |       |       | NÄSTA |

 Bestämmer avståndet från dockningsstationen innan klippningen påbörjas.

 Ställa in ett driftsförhållande för ett område om du vill klippa oftare från en viss startpunkt.

 När gräsklipparen lämnar begränsningskabeln, ska man ställa in den minsta och största vinkeln för att svänga från begränsningskabeln.

<u>Klippstartp</u> 2/2 Punkt Bredd Vinkel 6 50-150 1 3 -5 0 - 1 5 0 5 0 - 1 5 0 2 3 6 3 3 6 -3 5 0 - 1 5 0 5 0 - 1 5 0 4 6 ž 5 6 \_ TEST (1 0'-1 7 0')  $(0 - 1 \ 0)$ 

7

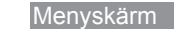

# ■ Startskärmen ➡ [2.Trädgård setup] ➡[1.Auto mode] ➡ [2.Klippmönster] →[1.Punkt 1] till [5.Punkt 5]

[Riktad]

Med [Riktad] inställning svänger gräsklipparen med en snäv vinkel när den känner av begränsningskabeln. Detta läge används på smala ytor.

Du kan välja bland tre klippmönster nedan:

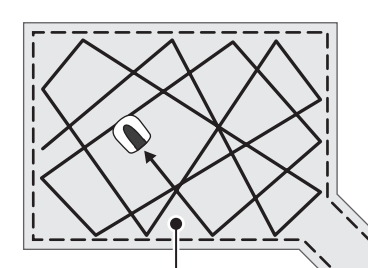

#### [Slumpmässigt]

Med [Slumpmässigt] inställning svänger gräsklipparen med en vid vinkel när den känner av begränsningskabeln. Detta är det mest effektiva när man klipper på en stor och öppen gräsyta. Använd denna inställning vid normal drift.

#### [Blandad]

Med [Blandad] inställning, växlar gräsklipparen mellan [Slumpmässigt] klippning och [Riktad]

klippning med jämna mellanrum.

Du kan ställa in hur gräsklipparen ska röra sig vid klippning.

Det finns även [Blandad] inställning. Med denna inställning växlar gräsklipparen mellan slumpmässigt klippmönster och klippmönster i en viss riktning vid regelbundna intervall.

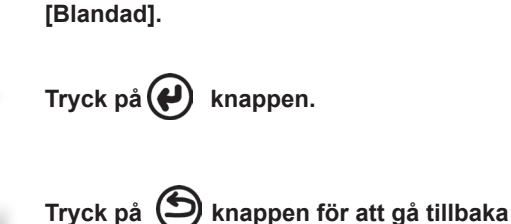

Väl [Slumpmässig], [Riktad] eller

till föregående skärm.

#### Menyskärm Image: Startskärmen ➡ [2.Trädgård setup] ➡ [1.Auto mode] ➡ [3.Avancerad setup] [1.Slingans överlappning]

När gräsklipparen känner av begränsningskabeln kan den gå något över gränsen för att klippa de yttre kanterna på klippytan. Du kan justera hur långt den ska gå utanför begränsningskabeln.

#### OBS!

- Det är bättre att använda standardinställningen på 20 cm för att svänga smidigt vid begränsningskabeln.

Fyll i ett värde mellan 20 och 45.

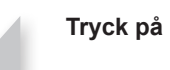

Tryck på 🕢 knappen.

# MenyskärmStartskärmen ➡ [2.Trädgård setup] ➡ [1.Auto mode] ➡[3.Avancerad setup] ➡ [2.Kantklippning]

Med den här funktionen kan du klippa det oklippta området längs med begränsningskabeln.

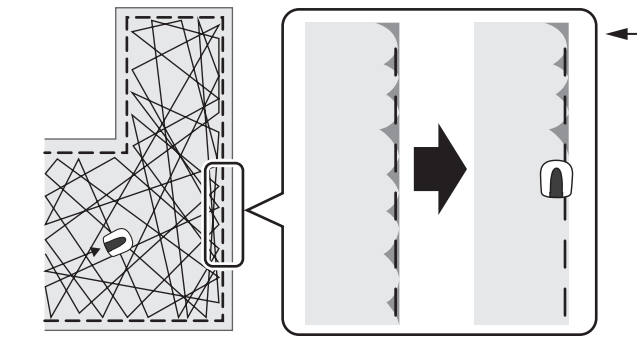

 Om inställningen för kantklippning är aktiverad, går gräsklipparen runt trädgården längs begränsningskabeln för att klippa kanten, innan den vanliga klippningen.

Om du aktiverar den här funktionen klipper maskinen längs områdesslingan när arbetstimern börjar första gången på den eller valda dagarna. Du kan också ställa in vilken eller vilka veckodagar som du vill att gräsklipparen ska klippa längs med

områdesslingan (max två dagar per vecka).

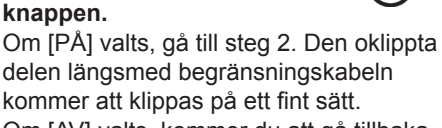

Välj [PÅ] eller [AV] för att ställa in kantklippningen och tryck på

kommer att klippas på ett fint sätt. Om [AV] valts, kommer du att gå tillbaka till föregående skärm. Du kan använda gräsklipparen normalt utan att batteriet används för den här funktionen.

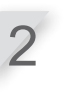

Välj veckodag då gräsklipparen ska utföra kantklippning och tryck på knappen.

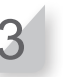

Välj [Klar] och tryck på 🕡 knappen.

# MenyskärmImage: Startskärmen ⇒ [2.Trädgård setup] ⇒ [1.Auto mode] ⇒[3.Avancerad setup] ⇒ [3.Spiral klippning]

Med denna funktion kan gräsklipparen inriktas på att klippa det område där gräsmattan inte klippts helt, eller där den växer till sig snabbt.

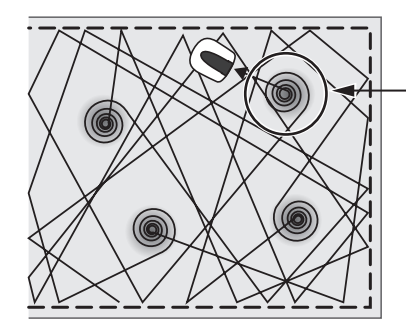

Gräsklipparen upptäcker det täta området och klipper i spiralform.

Med den här funktionen kan du koncentrera gräsklipparen på att klippa det täta området av gräsmattan vid normal drift. Välj [PÅ] eller [AV] för att ställa in spiralklippningen och tryck på Om du väljer [PÅ], gå till steg 2. Gräsklipparen kan inriktas på att klippa det område där gräsmattan inte klippts helt, eller där den växer till sig snabbt. Om du väljer [AV], kommer du att gå tillbaka till föregående skärm. Du kan använda gräsklipparen normalt utan att batteriet används för den här funktionen.

2

Välj [Normal] eller [Hög] för att ställa in känsligheten för att upptäcka gräsmattans täthet och tryck på knappen.

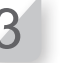

Välj [Klar] och tryck på Wknappen.

### Menyskärm Startskärmen ➡ [2.Trädgård setup] ➡ [1.Auto mode] ➡ [3.Avancerad setup] ➡ [4.Smal passage]

Om det finns smala passager i trädgården kan du ställa in inställningarna för smala passager, för att låta gräsklipparen passera genom dem mot startpunkten.

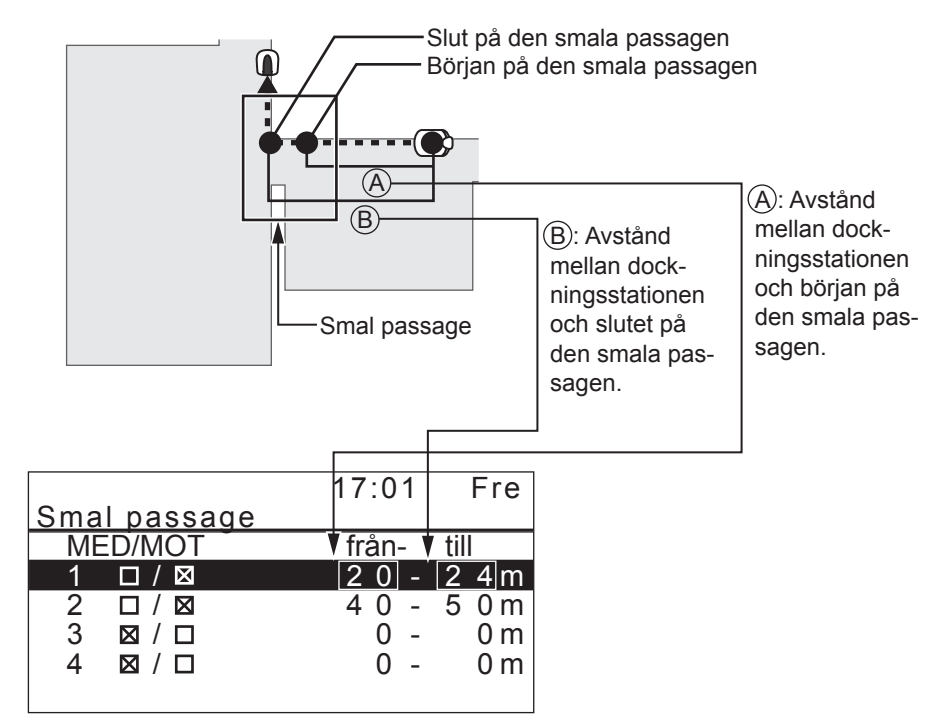

Ställ in avståndet för de smala passagerna från dockningsstationen, för att låta gräsklipparen passera genom dem.

#### OBS!

- Ange avståndet från början till slutet av varje smal passage från dockningsstationen.
- Denna inställning är för att gå in mot startpunkten. Om du vill ställa in inställningen för att återvända till dockningsstationen måste du ställa in den i Hemgångs setup. För information, se "Hemgångs setup".

Välj ett nummer från 1 till 4 som du vill ställa in och tryck på 🕢 knappen.

Välj MED eller MOT och tryck på 🕑 knappen. Och ange värdena för avståndet från början till slutet av varje smal passage och tryck på 🕢 knappen.

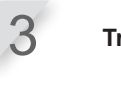

2

Tryck på 🕑 knappen.

Tryck på 🕒 knappen för att gå tillbaka till föregående skärm.